# **USER GUIDE**

## Recovery Support Screening Module

Abstract The following guide will demonstrate how to use the Recovery Support Screening

> MyAccuCare.com support@orionhealthcare.com

## **Table of Contents**

| What is the Recovery Support Screening?     | 3 |
|---------------------------------------------|---|
| Where do I find the Recovery Support Icon?  | 3 |
| Starting the Recovery Support Screening     | 4 |
| Steps creating a Recovery Support Screening | 5 |
| Review of Action Buttons                    | 8 |

## What is the Recovery Support Screening?

Recovery Screening is a questionnaire that identifies and prioritizes the client's needs as they exit treatment returning to everyday life. It has been created to engage the client, asking them what services they feel will help them in their journey of continued recovery.

## Where do I find the Recovery Support Icon?

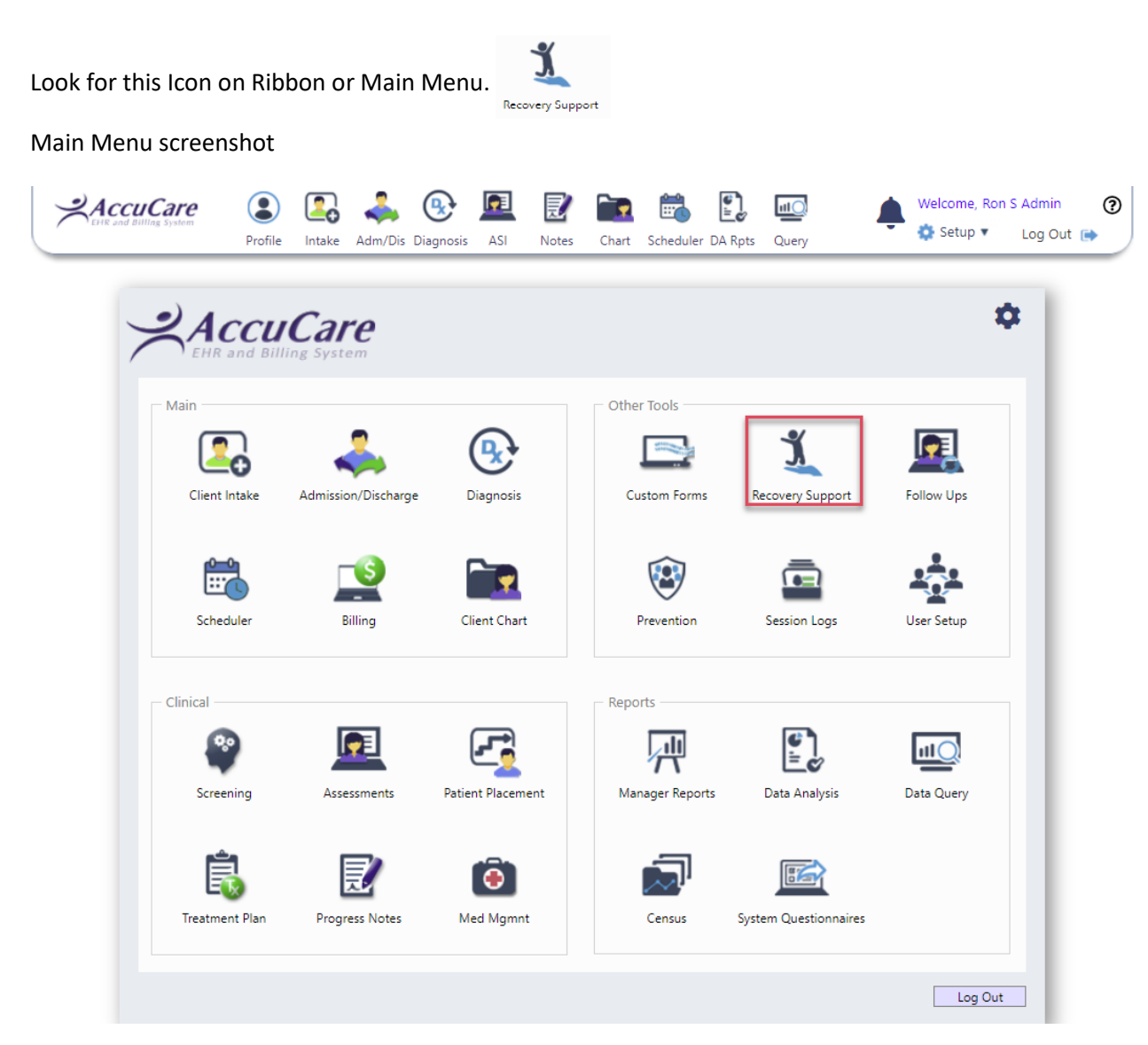

## Starting the Recovery Support Screening

Another way to access the Recovery Support Module is to use the Jump Navigation Menu located on the left side of your browser.

- 1. Look for the Menu Tab
- 2. Click on Clinical Tools
- 3. Then click on Recovery Support

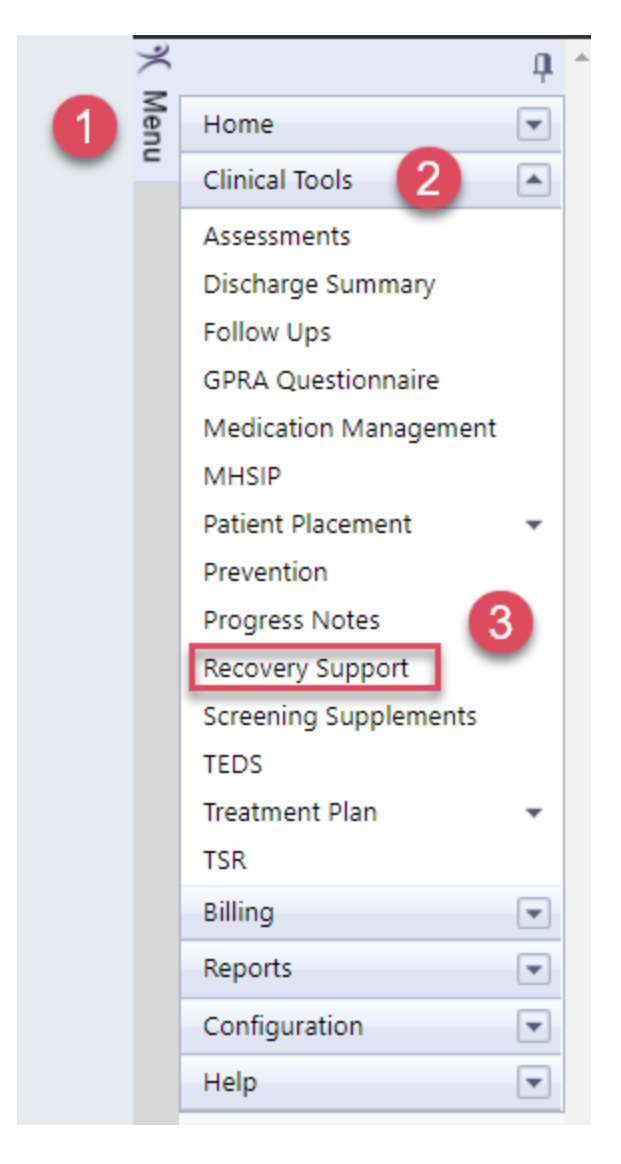

## Steps creating a Recovery Support Screening

#### Step 1 – Search for client

| Search by:           | Last Name          | <b>*</b>    | Name       | SSN                       | Client Reference # |   |
|----------------------|--------------------|-------------|------------|---------------------------|--------------------|---|
| egins with or matche | natches: Able      |             | Able, Alan |                           | AA19872993         |   |
|                      | Search Display All | Able, Anna  |            | AA19659222                |                    |   |
|                      |                    |             | Able, Jane | 100 million (100 million) | JA19891111         |   |
| # Record Da          | te Interview Date  | Interviewer |            |                           | Selec              | t |
|                      |                    |             |            |                           |                    |   |
| No Screenings        |                    |             |            |                           |                    |   |
| No Screenings        |                    |             |            |                           |                    |   |

Step 2 – Click the [New Screening] button to start

| earch by:                      | Last Name 🔹                | Name       | SSN         | Client Reference # |
|--------------------------------|----------------------------|------------|-------------|--------------------|
| egins with or matches:         | Able                       | Able, Alan | 343-93-2993 | AA19872993         |
|                                | Search Display All         | Able, Anna | 892-34-9222 | AA19659222         |
|                                |                            | Able, Jane | 455-22-1111 | JA19891111         |
|                                |                            |            |             |                    |
| # Record Date                  | Interview Date Interviewer |            |             | Select             |
| # Record Date<br>No Screenings | Interview Date Interviewer |            |             | Select             |
| # Record Date<br>No Screenings | Interview Date Interviewer |            |             | Select             |

Step 3 – Question #1- Choose the date and ask the client to best describe their recovery.

|      | Interview Date is the date you started<br>the screening. This is a changeable field                                                                                                    | Question 1 - Ask the client which statement best<br>describes his or her recovery. Click on the drop down<br>arrow for a list of choices.                                                                                                    |          |
|------|----------------------------------------------------------------------------------------------------|----------------------------------------------------------------------------------------------------|----------|
| 🛒 Fi | le > Recovery Support Screening for Able, Anna                                                                                                    |                                                                                                    |          |
| Inte | arview Date: 11/02/2020                                                                                                    |                                                                                                    | <b>^</b> |
| 2.   | I don't believe I have a problem with substance abuse, but others are n<br>My substance abuse has contributed to problems in my life, but don't s<br>I am attempting to limit my use of alcohol and/or drugs and can see ho<br>I am committed to my recovery and have been working on avoiding sit<br>I am working towards maintaining strategies that will support my long<br>Other | <ul> <li>naking me seek a recovery program.</li> <li>see how a recovery program will make a difference.</li> <li>ow a recovery program can positively impact my life.</li> <li>tuations that may impact my recovery.</li> <li>term recovery and avoid situations that may impact my recovery.</li> </ul> |          |
|      | Improving Daily Living Skills                                                                                                    | Complying with Child Protective Services Requirements                                                                                                    |          |
|      | Enhancing Education or Improving Work Status<br>Improving my Social Support (friends, hobbies, activities)                                                                                                    | Incorporating my Culture in my Life<br>Additional Priorities                                                                                                    |          |
|      | Maintaining or Enriching my Spiritual Life                                                                                                    | If the client wishes to give you a different statement                                                                                                    |          |
|      | Improving/Maintaining my Physical Health<br>Improving/Maintaining my Mental Health                                                                                                    | then choose Other and type in their statement                                                                                                    |          |

#### Step 4 – Question #2 - Ask the client to set values to priorities they feel are important to their recovery.

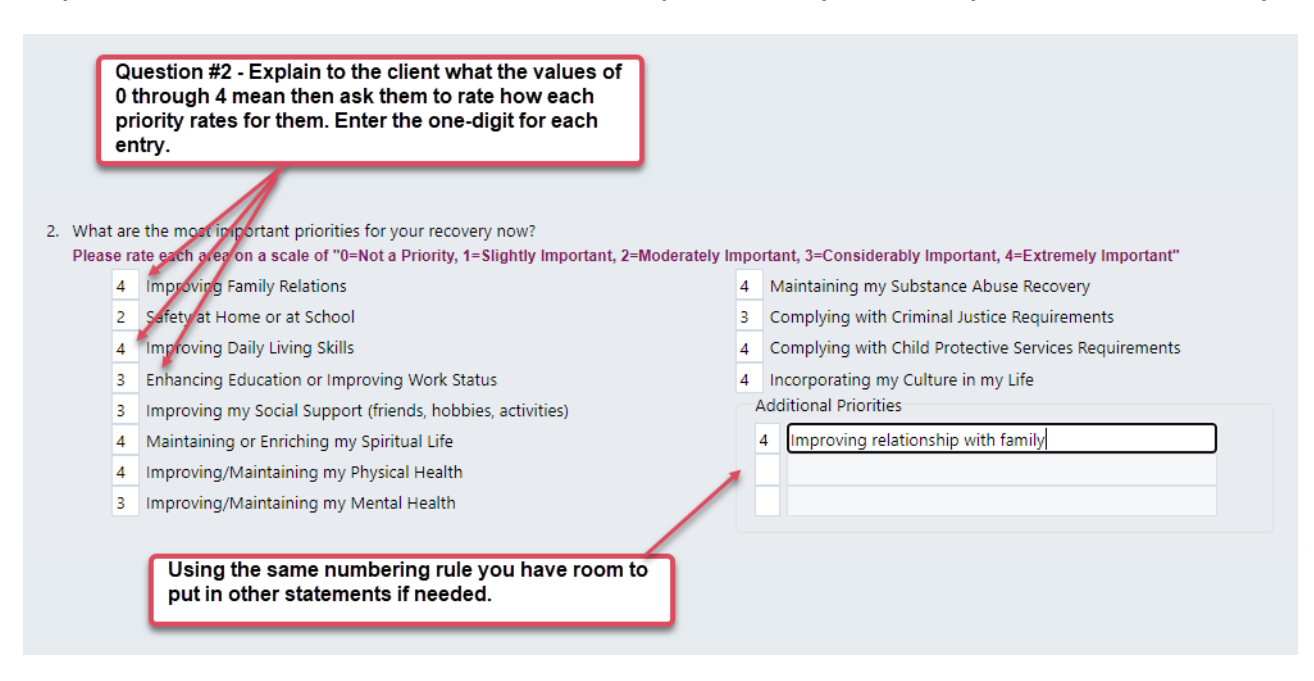

Step 5 – Question #3 – Continue by asking the client to check all services they feel would most benefit them in their recovery. Each section allows you to add a service.

#### **Screenshot question 3**

| Marriage education/counseling                                | Family education/counseling                     |  |
|--------------------------------------------------------------|-------------------------------------------------|--|
| Child care services                                          | Other                                           |  |
| Parenting skills                                             |                                                 |  |
| afety at Home or School                                      |                                                 |  |
| Intimate partner violence education                          | Bullying education                              |  |
| Anger management (self and/or partner)                       | Suicide education                               |  |
| Domestic violence service                                    | Locating safe house                             |  |
| Other                                                        |                                                 |  |
| Daily Living Skills                                          |                                                 |  |
| Assistance with hygiene (bathing, showering, brushing teeth) | Assistance with budgeting or finance            |  |
| Assistance with housekeeping                                 | Information about nutrition or meal planning    |  |
| Transportation to attend recovery support activities         | Other                                           |  |
| ducation or Work Status                                      |                                                 |  |
| Need for vocational training                                 | Assistance with Interviewing Skills             |  |
| Assistance with reading or comprehension                     | Assistance with clothing or shoes for interview |  |
| Assistance with writing resume                               | Assistance in obtaining GED                     |  |
| Assistance searching for a job                               | Tutoring on school subjects                     |  |

#### Screenshot of questions 3 (continued)

| Social Support                                          |                                         | ^ |
|---------------------------------------------------------|-----------------------------------------|---|
| Need for caring supportive person/people to talk to     |                                         |   |
| Healthy group activities or social gathering with peers |                                         |   |
| Activities to meet new friends                          |                                         |   |
| Other                                                   |                                         |   |
| Spirituality                                            |                                         |   |
| Desire to attend spiritual/religious activities         |                                         |   |
| Someone to discuss spiritual/religious activities with  |                                         |   |
| Spiritual retreat                                       |                                         |   |
| Other                                                   |                                         |   |
| - Cultural                                              |                                         |   |
| Interested in participating in cultural activities      | Indigenous language recovery/expression |   |
| Learning more about my culture                          | Story telling/cultural teaching         |   |
| Traditional Healing Services                            | Tribal song and dance                   |   |
| Sweat Lodge                                             | Tribal arts and crafts                  |   |
| Talking Circle                                          | Other Horsemanship                      |   |
| Cultural retreat                                        |                                         |   |
| Substance Abuse Recovery                                |                                         |   |
| Support to stop using alcohol or drugs                  | Transitional drug free housing          |   |
| Support to continue being clean and sober               | Clinical assessment                     |   |
| Alcohol/drug testing                                    | Other                                   |   |

#### Screenshot of questions 3 (continued)

|         |                                              | Devrical Strong and well being activities                              |   |
|---------|----------------------------------------------|------------------------------------------------------------------------|---|
|         | Acupuncture                                  | Other                                                                  |   |
| Men     | tal Health                                   |                                                                        |   |
|         | itress management                            | Other                                                                  |   |
| ₹ F     | Relaxation management                        | Other                                                                  |   |
| Addi    | tional Services                              |                                                                        |   |
|         | Communication skills                         |                                                                        |   |
|         |                                              |                                                                        |   |
|         |                                              |                                                                        |   |
|         |                                              |                                                                        |   |
|         |                                              |                                                                        |   |
|         |                                              | Type in any comments from the client or<br>yourself in this dialog box |   |
| omme    | nts                                          | ,,,,,,,,,,,,,,,,,,,,,,,,,,,,,,,,,,,,,,,                                | _ |
| Anna fe | eel these services will help in her recovery |                                                                        |   |
|         |                                              |                                                                        |   |
|         |                                              |                                                                        | 3 |
|         |                                              |                                                                        |   |

### **Review of Action Buttons**

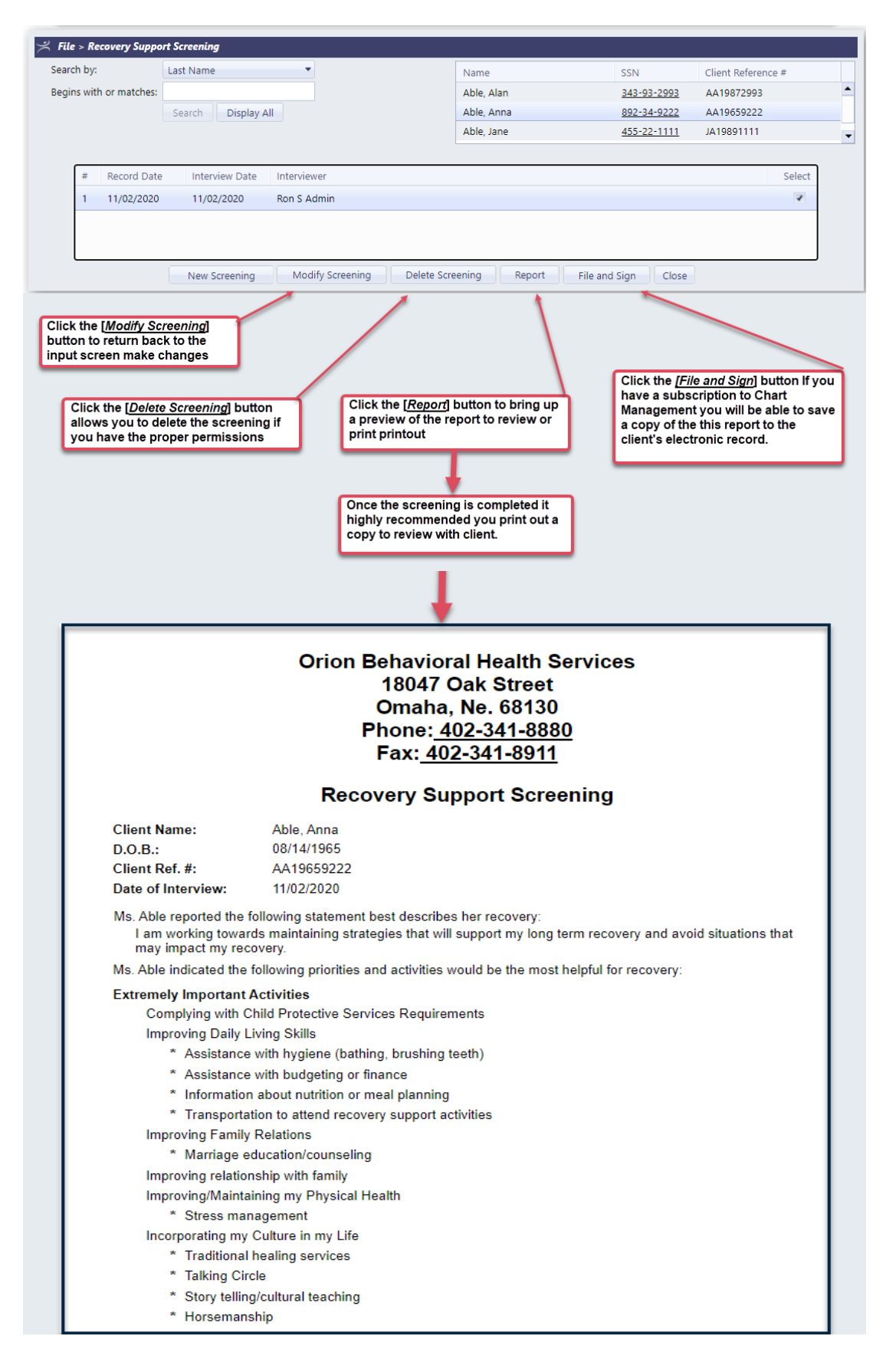

Module Name: How to Create a Recovery Support Screening Document Number RSS-1 Version Number: 9.8.23.0 Build: 06/28/2020